## Desktop Pulishing Step by Step Guide to getting into Publisher

Step 1. This is the what your screen looks like when you switch on your laptop. Click on the button marked in red below.

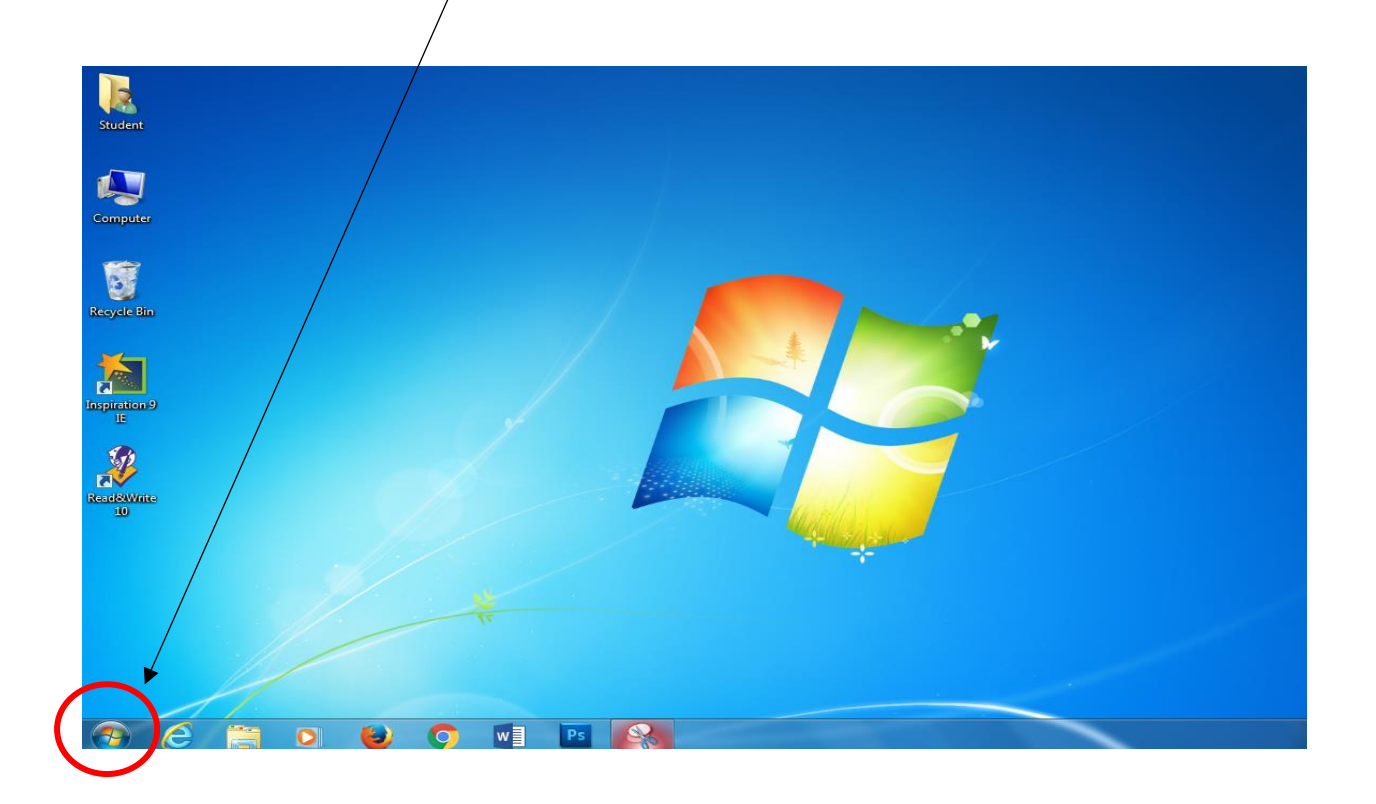

Step 2. When you click on this button, known as the start button, key in PUB into the box directly above it marked in red below.

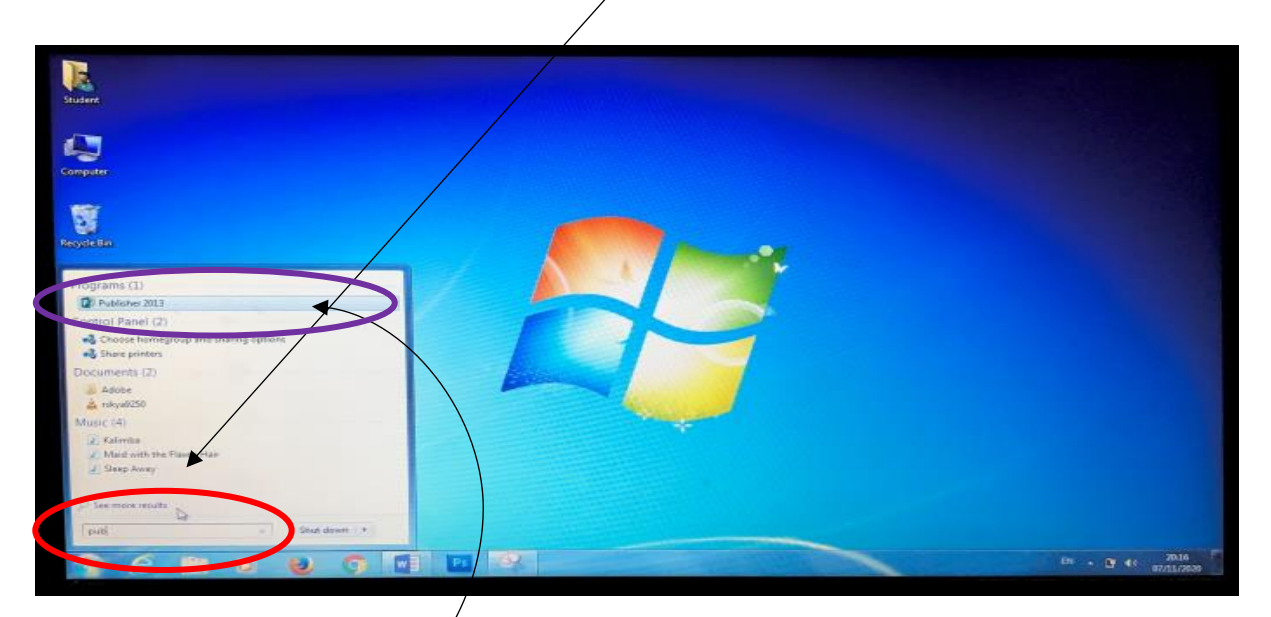

Step 3. You will see publisher 2016 appear at the top of this box marked in purple above. Click on it and it will open Publisher. Step 4. This is the first page that opens when you go into Publisher. Click on Built-in marked in red below to open up the templates that you can use for your publications.

| Publisher                                                                                                    | Search for online templates<br>Suggester searches: Personar Desig | n Sets Labels Event Paper Bus | iness Cards                    | Sign in to get the most out of Office |
|----------------------------------------------------------------------------------------------------|-------------------------------------------------------------------|-------------------------------|--------------------------------|---------------------------------------|
| Recent                                                                                                    | FEATUREN BUILT-IN                                                 |                               |                                |                                       |
| You haven't opened any publications recently. To<br>browse for a publication, start by clicking on Open<br>Other Publications. |                                                                   |                               |                                |                                       |
| Dpen Other Publications                                                                                                    | Blank A4 (Portrait)                                               | Blank A4 (Landscape)          | More Blank Page Sizes          | Take a tour                           |
|                                                                                                    | the<br>example two<br>COOK<br>book                                |                               | HANK<br>YOU<br>Thank you cards | Happy<br>Both<br>Birthday<br>NO.1     |

Step 4. The page looks like this when you click Built-in. Scroll down to find Quick Publications, flyers, business cards, labels etc.

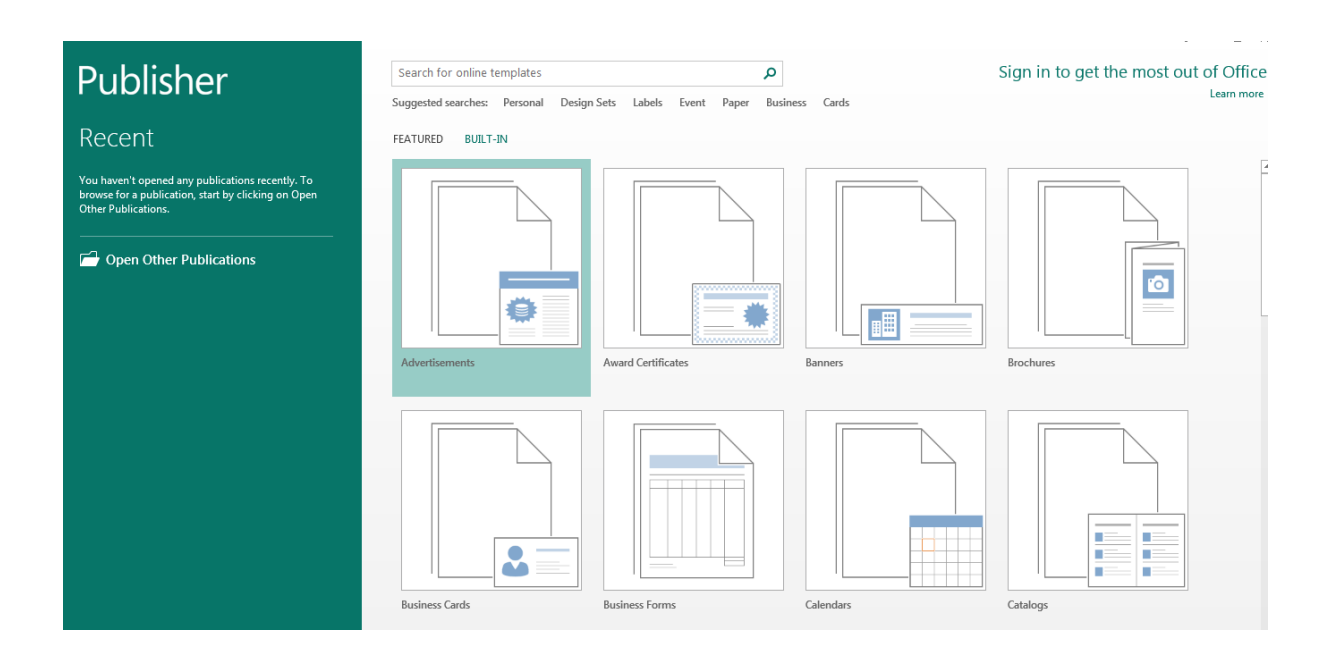

## TO SAVE A DOCUMENT TO YOUR USB KEY

Step 1. Click on file and then Save As outlined in red below.

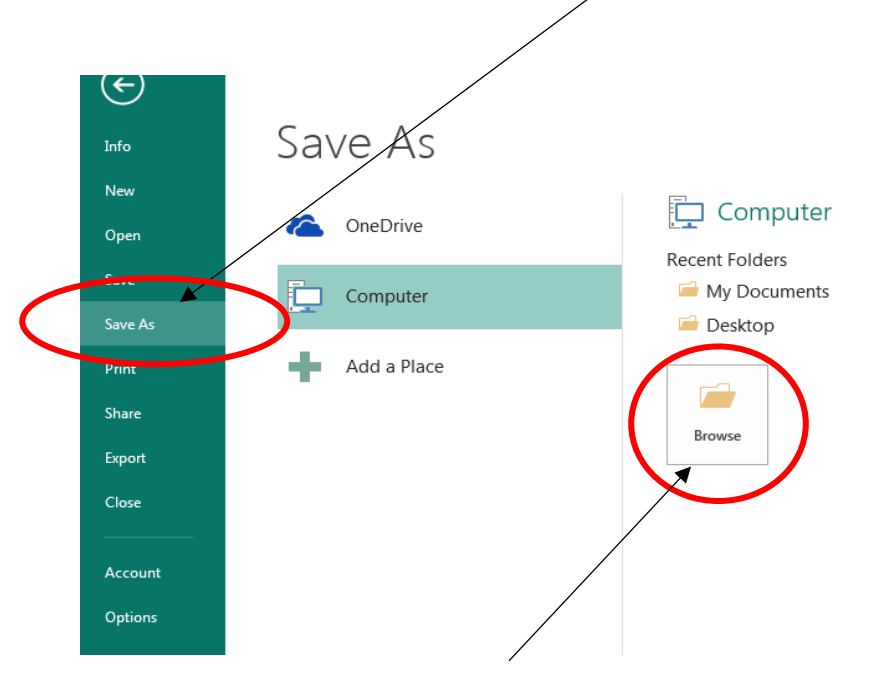

Step 2: Click on Browse as outlined in red above.

Step 3. As soon as you select Browse, this screen will appear.

| Cover Libraries        | Documents >                             | • <del>•</del>   | Search Documents   |      |
|------------------------|-----------------------------------------|------------------|--------------------|------|
| Organize 🔻 New folder  |                                         |                  |                    | ?    |
| Desktop                | Documents library Includes: 2 locations |                  | Arrange by: Folde  | er 🔻 |
| Kecent Places          | Name                                    | Date modified    | Туре               | Size |
| 🥃 Libraries            | Adobe                                   | 03/12/2013 08:37 | File folder        |      |
| Documents              | Adobe                                   | 03/12/2013 08:36 | File folder        |      |
| 🍐 Music                | Adobe Scripts                           | 03/12/2013 08:36 | File folder        |      |
| Pictures               | Custom Office Templates                 | 07/11/2020 20:01 | File folder        |      |
| 😸 Videos               | 📕 Dell WebCam Central                   | 22/11/2012 09:00 | File folder        |      |
| 🖳 Computer             | E                                       |                  |                    |      |
| Local Disk (C:)        |                                         |                  |                    |      |
| Removable Disk (D:)    |                                         |                  |                    |      |
|                        |                                         |                  |                    |      |
| 📬 Network              |                                         |                  |                    |      |
|                        | + <                                     |                  |                    |      |
| File name: Publica     | iion1                                   |                  |                    |      |
| Save as type: Publishe | r Files                                 |                  |                    |      |
| Authors: Student       | Tags: Add a tag                         |                  | Title: Add a title |      |
| Autora student         | Taga. Add a tag                         |                  | The second the     |      |
|                        |                                         | Tools 👻          | Save - Can         | cel  |
|                        |                                         |                  |                    |      |

To find your USB key, scroll down along the left as outlined here until you see Removable Disk (D) outlined in red below. Click on the removable disk, give the document you want to save a name and press SAVE.

|        |                         |                  |                                            |                            |                      | X |
|--------|-------------------------|------------------|--------------------------------------------|----------------------------|----------------------|---|
| •      | PJ Save As              |                  |                                            |                            |                      |   |
| $\geq$ |                         | Libraries 🕨 De   | ocuments 🕨                                 | <b>-</b> [4 <sub>7</sub> ] | Search Documents     | ٩ |
| Infe   | Organize 🔻              | New folder       |                                            |                            | := - (               | 0 |
| Ne     | 💻 Desktop<br>🚺 Download | ls<br>aces       | Documents library<br>Includes: 2 locations |                            | Arrange by: Folder 🔻 |   |
| Ор     | in the contract         |                  | Name                                       | Date modified              | Type Size            |   |
| Sav    | 詞 Libraries             |                  | 🌗 Adobe                                    | 03/12/2013 08:37           | File folder          |   |
|        | Documen                 | ts               | 퉬 Adobe                                    | 03/12/2013 08:36           | File folder          |   |
| Sa∖    | 🁌 Music                 |                  | 퉬 Adobe Scripts                            | 03/12/2013 08:36           | File folder          |   |
|        | Pictures                |                  | Custom Office Templates                    | 07/11/2020 20:01           | File folder          |   |
| Pril   | 🛃 Videos                |                  | 퉬 Dell WebCam Central                      | 22/11/2012 09:00           | File folder          |   |
| Sha    | 🖳 Computer              | =                |                                            |                            |                      |   |
| Exp    | E local Dia             | le Dick (Dr)     |                                            |                            |                      |   |
|        | ThawSpace               | re() (T·)        |                                            |                            |                      |   |
| Clc    |                         |                  |                                            |                            |                      |   |
| _      | 📬 Network               |                  |                                            |                            |                      |   |
| Act    | -                       |                  | ]                                          |                            |                      |   |
|        |                         |                  | •                                          |                            |                      | • |
| Ор     | File na                 | me: Publication  | 1                                          |                            |                      | - |
|        | Save as ty              | /pe: Publisher F | iles                                       |                            |                      | - |
|        | Auth                    | ors: Student     | Tags: Add a                                | i tag                      | Title: Add a title   |   |
|        |                         |                  |                                            |                            |                      |   |
|        | ) Hide Folders          |                  |                                            | Tools 🔻                    | Save 🔽 Cancel        |   |
| e      |                         |                  |                                            |                            |                      |   |

## TO GET INTO YOUR EMAIL

Step 1 Go into Google Chrome which is on the tool-bar at the bottom of the screen and looks

like this:

Step 2: This is the page that will open when you select Chrome. Click on GMAIL outlined in red below.

| - → C []                                                                                           | ☆] =            |
|----------------------------------------------------------------------------------------------------|-----------------|
| Apps For quick access, place your bookmarks here on the bookmarks bar. <u>Import bookmarks.now</u> | Gmail impes III |
| Google                                                                                             |                 |
| Search Google or type URL                                                                          | ٩               |
| Welcome to Google C Chrome Web Store                                                               |                 |

Step 3: This is the page that will open when you select GMAIL.

Select SIGN IN as outlined in red below.

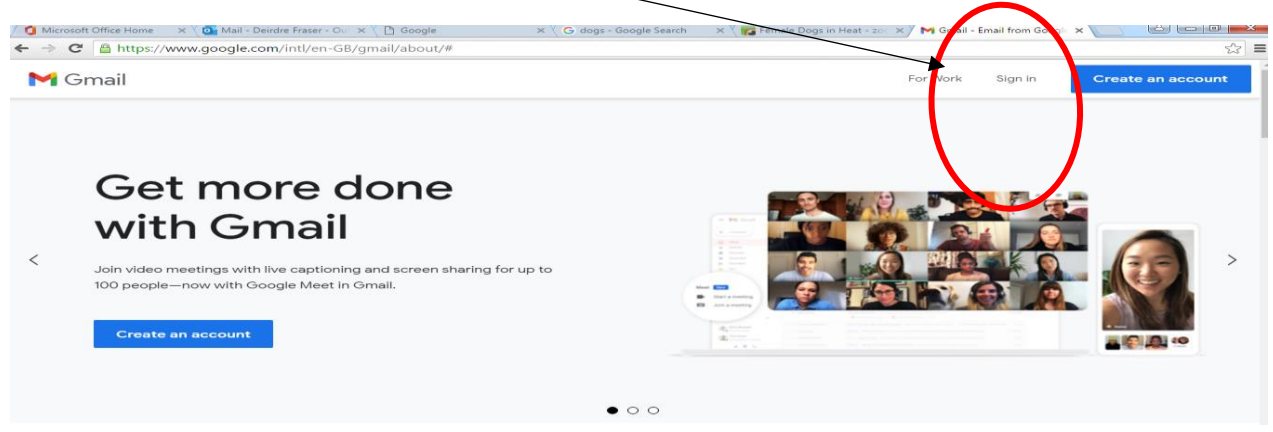

Step 4: This is the page that will now be on your screen. Put in your email and password.

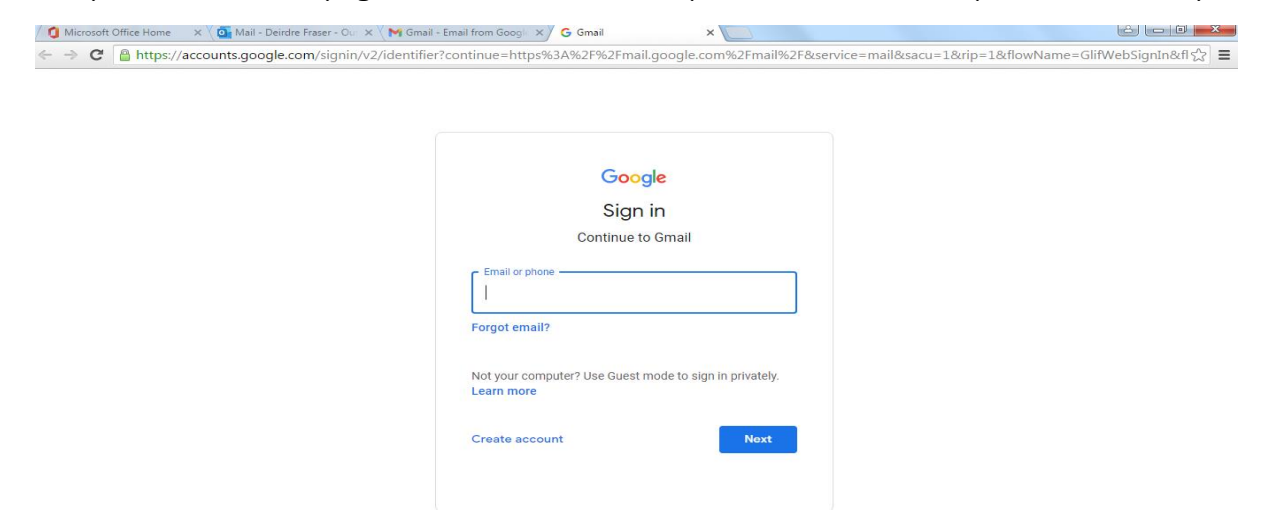

## TO SAVE AN IMAGE

Step 1. Go into Google Chrome and key the name of the image you want to get into the address bar and then select IMAGES outlined in red below.

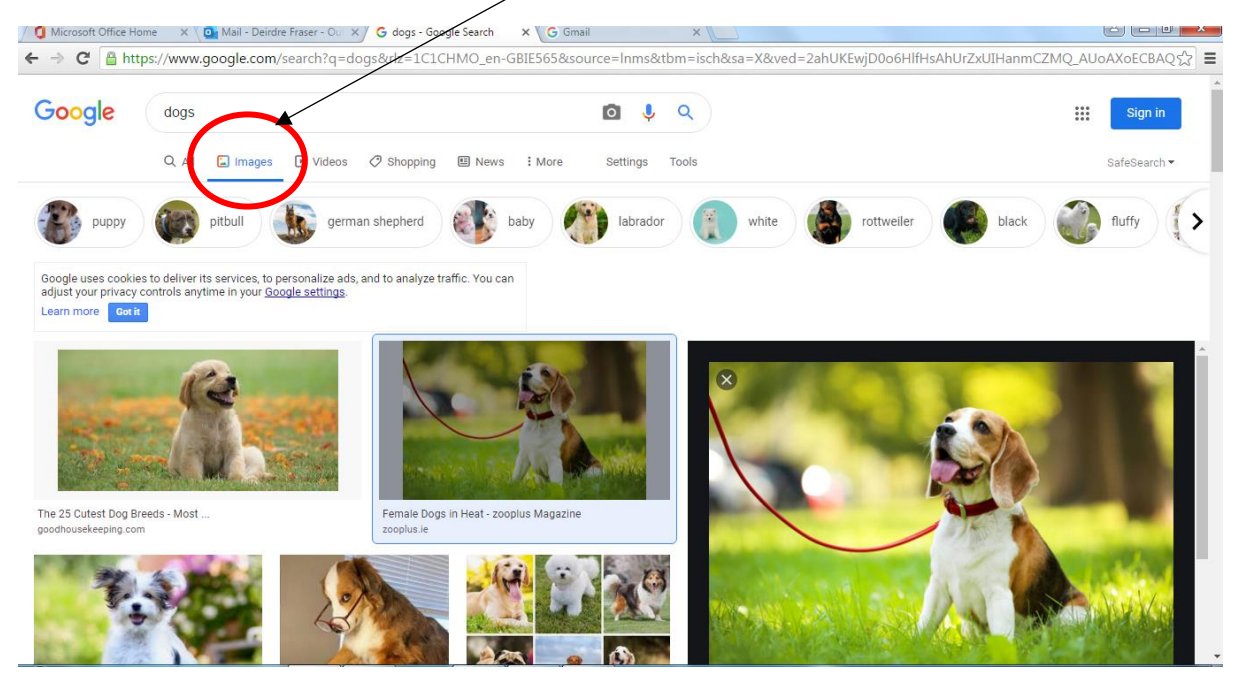

Step 2. When you have selected the picture you like, click on it once and it will appear enlarged on the right hand side of the screen as outlined above.

Right click the picture and the box outlined below will appear. Select SAVE IMAGE AS

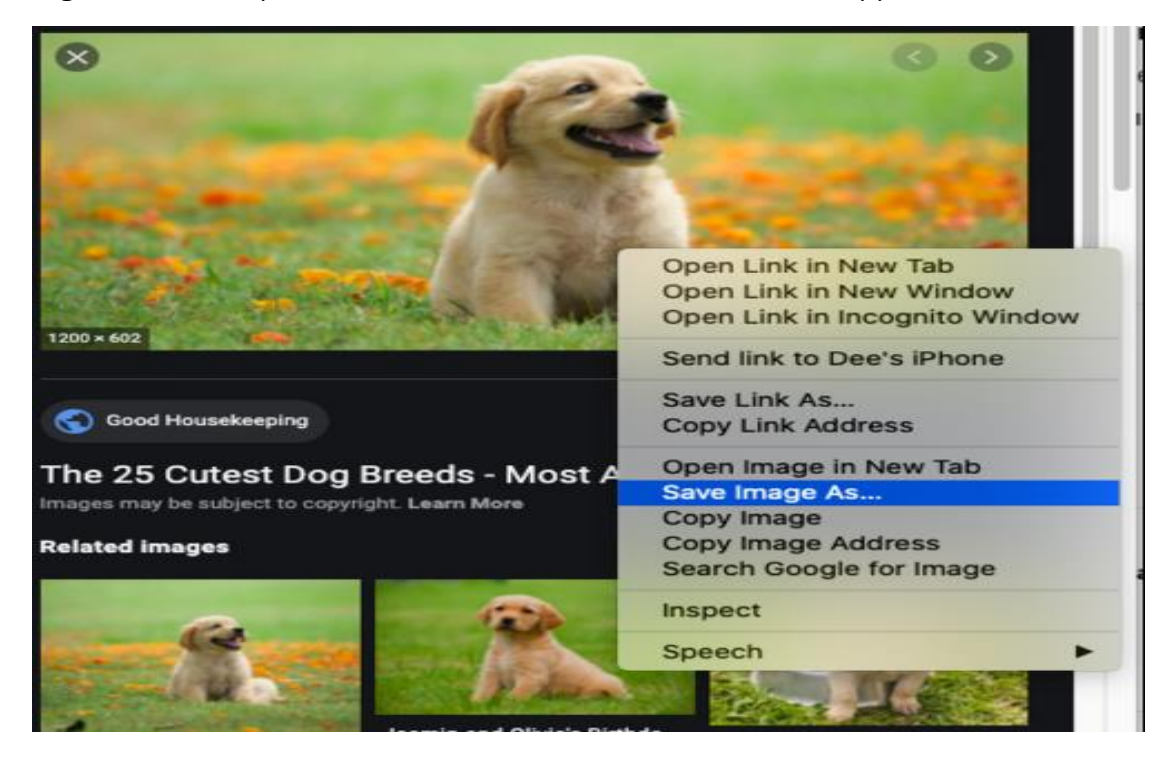

Step 3. After selecting SAVE IMAGE AS this is the screen that will appear:

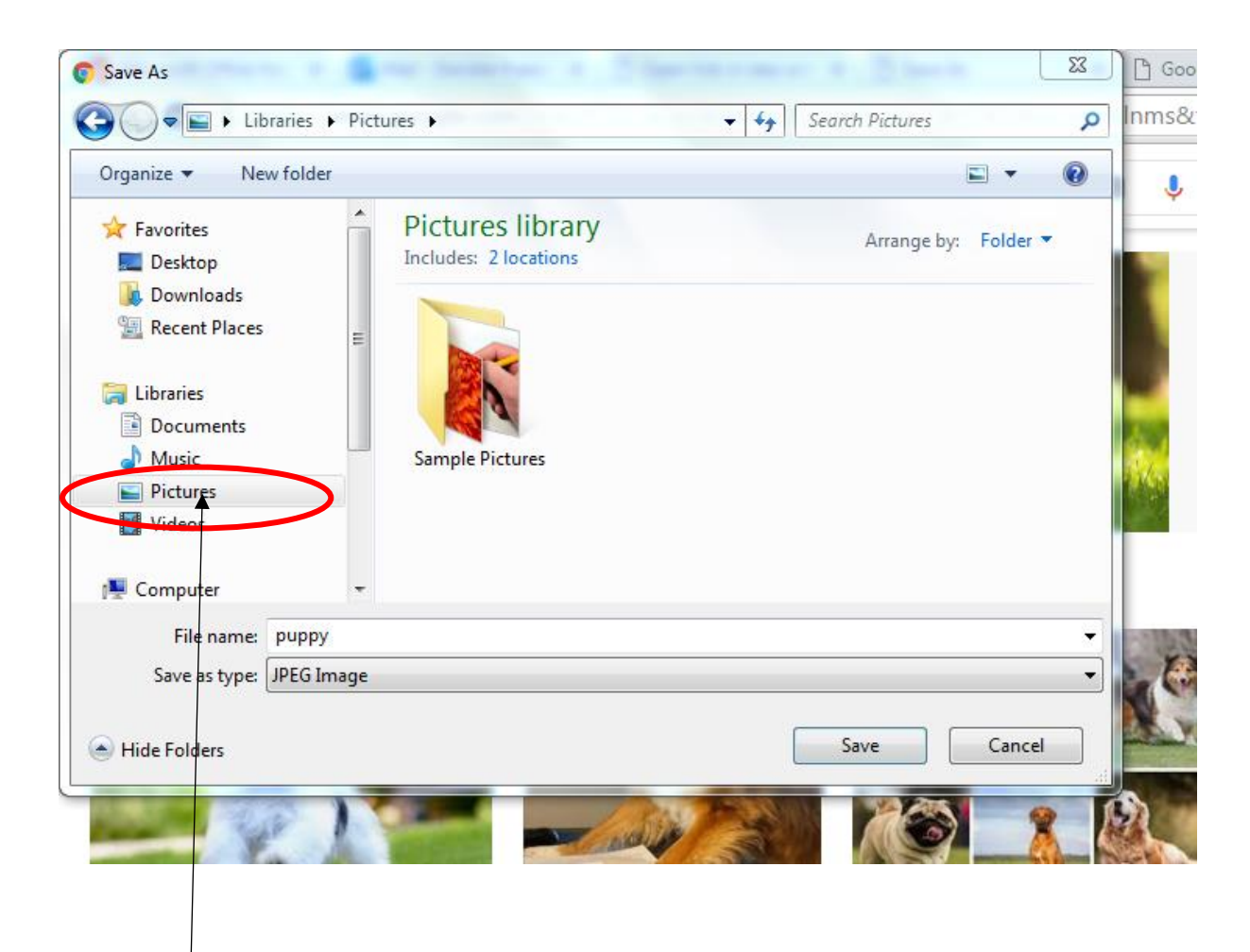

Select PICTURES and give your picture a name and press SAVE.